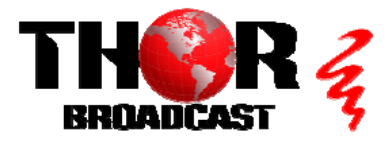

# H-8HD-EMS

**Quick Setup Guide** 

#### Step 1: Connect and Login

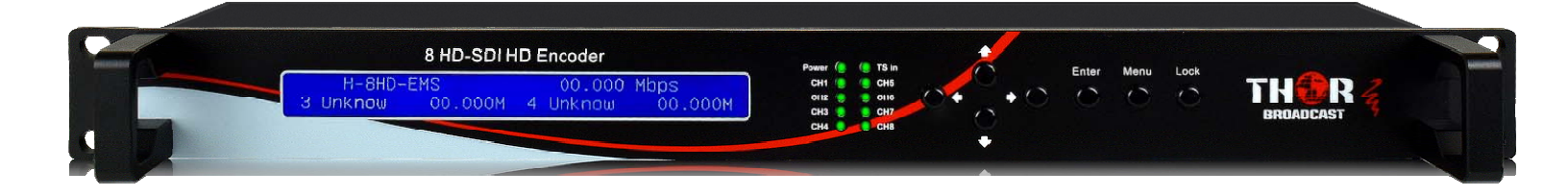

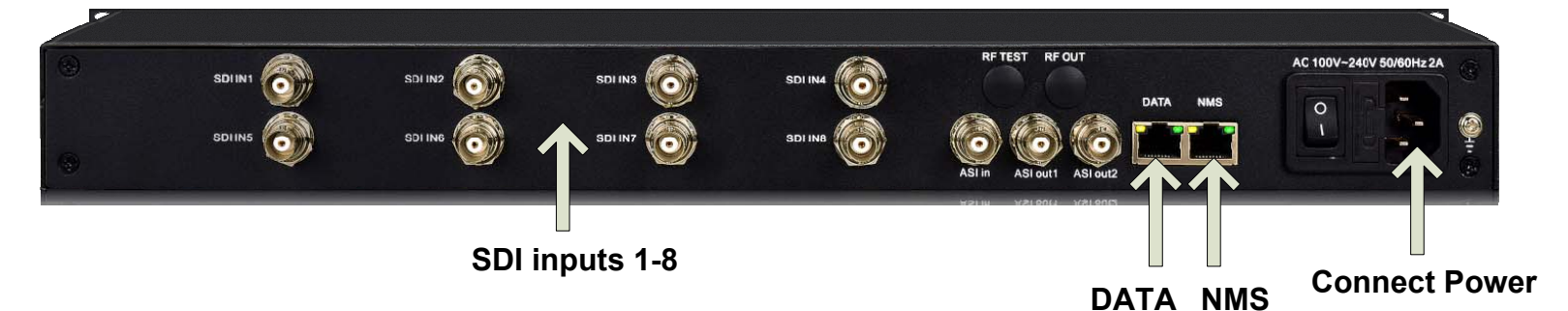

- Connect the NMS port to your PC using an ethernet cable
- Open web browser and go to http://192.168.2.136
- Default Login/Password: admin/admin

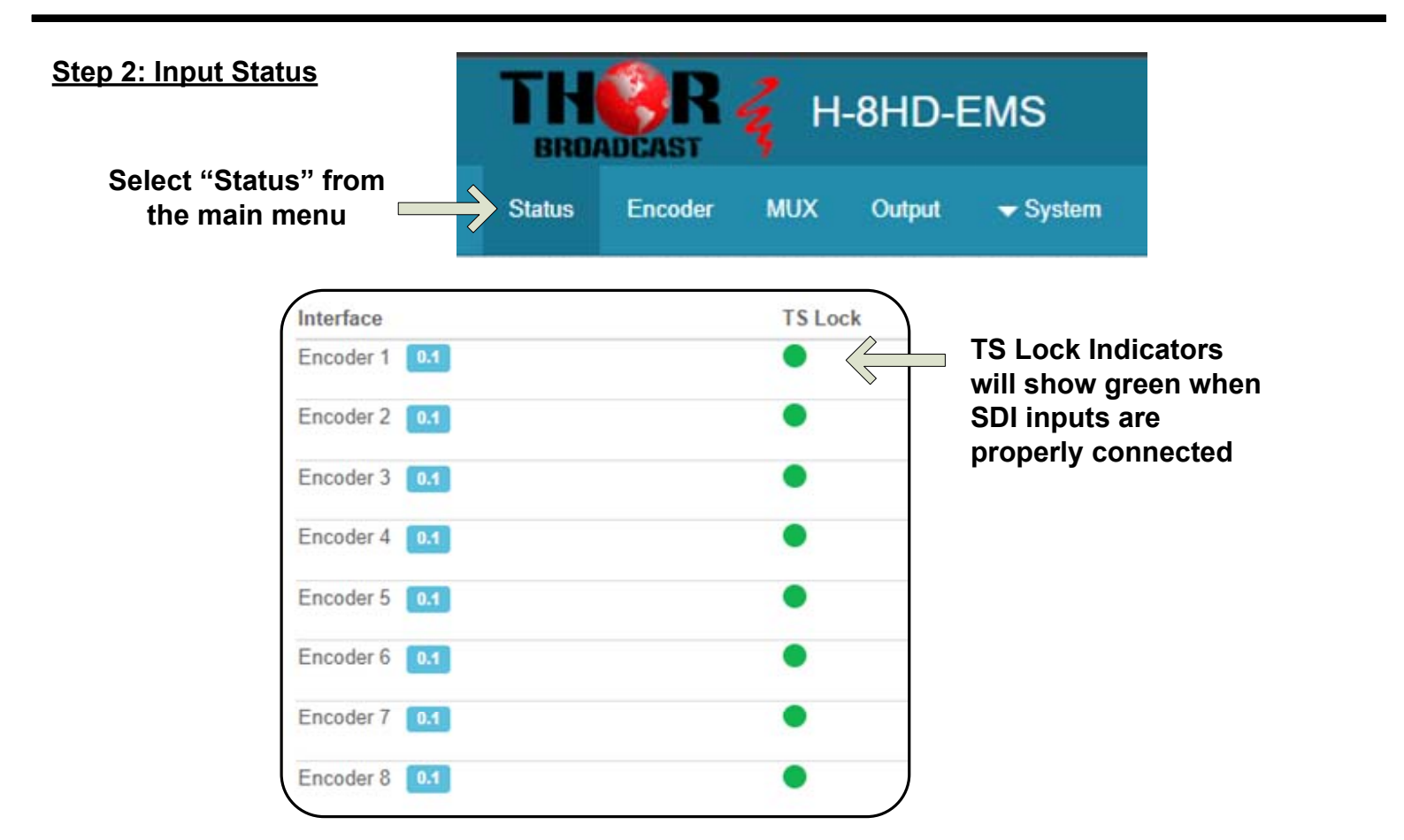

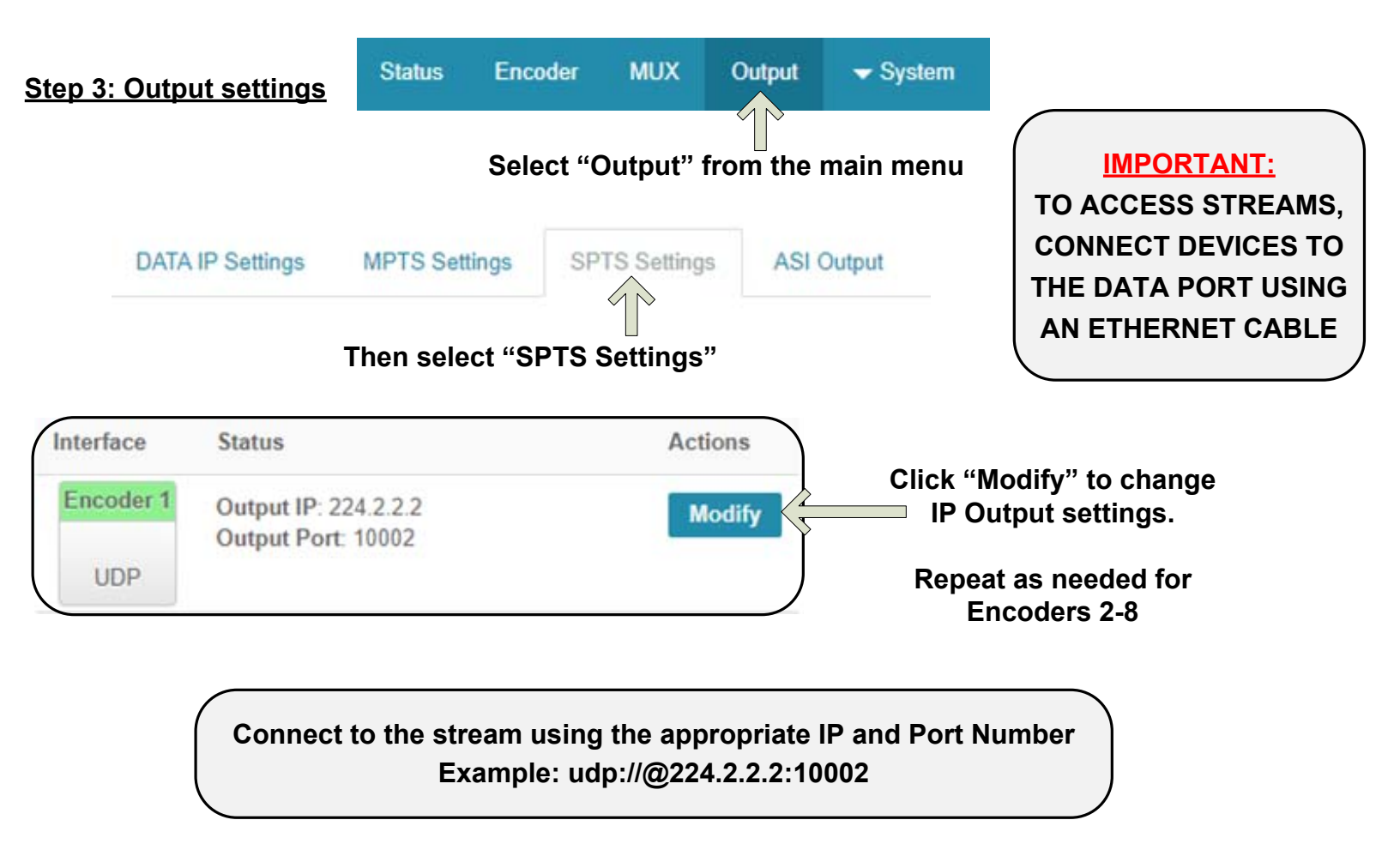

### Step 4: Save Configuration

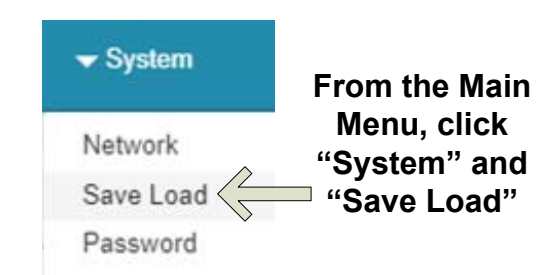

#### IMPORTANT: YOU MUST SAVE CONFIGURATION OR CHANGES

#### WILL BE LOST AFTER DEVICE RESTART

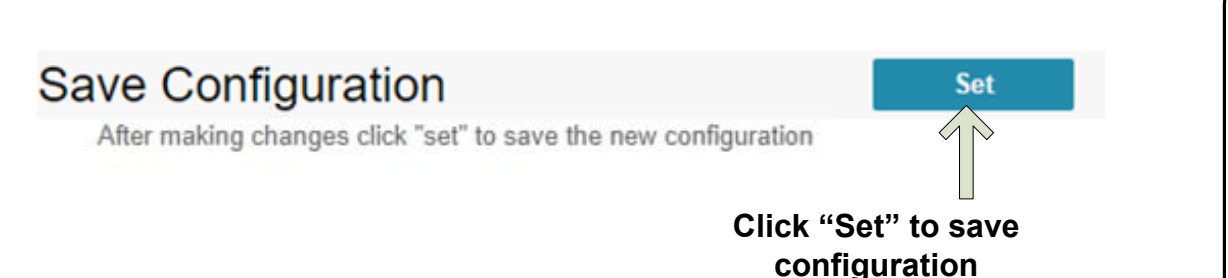

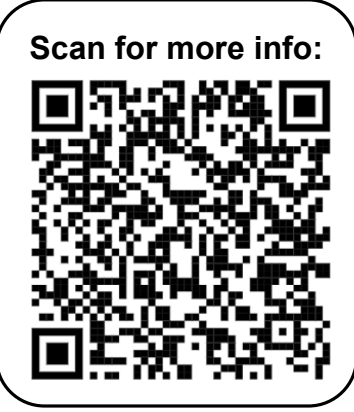

## **Quick Setup Guide**

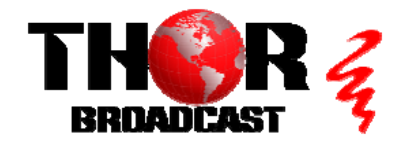

H-8HD-EMS

https://thorbroadcast.com

800-521-8467